# Update Deines TSUN-Wechselrichters auf 800 Watt

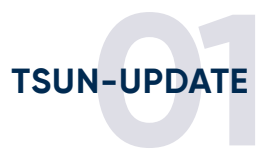

# 01 Anmelden

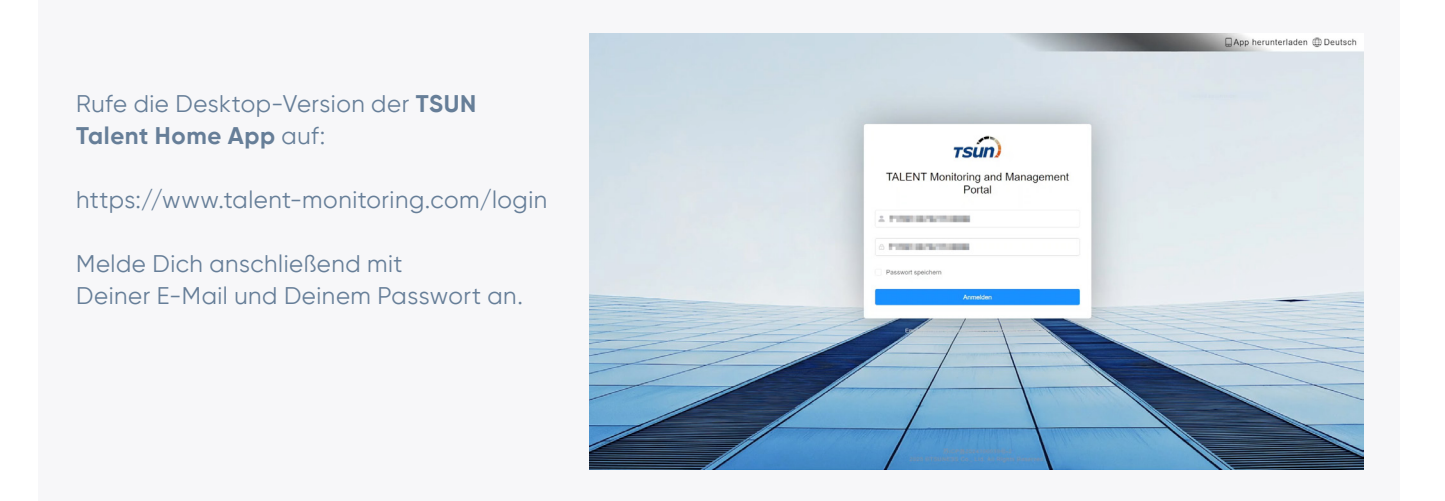

### 02 Menü öffnen

- 1. Klicke in der linken Menüleiste auf den Punkt "Werkzeugkasten".
- 2. Klicke dann auf den Unterpunkt "Ferninteraktion".
- 3. Hier sollte Dein Wechselrichter in Form seiner Seriennummer erscheinen. Klicke auf die Seriennummer.

| Daten-Dashboard  |                            |                              |                |                |                             |                |                                         |                      |
|------------------|----------------------------|------------------------------|----------------|----------------|-----------------------------|----------------|-----------------------------------------|----------------------|
| Werkzeugkasten 🔿 | ▲Ferninterakt              | tion                         |                |                |                             |                |                                         |                      |
| > Ferninterak    | Seriennummer               | Bitte geben Sie die Gerätesi | Zustand Online | √ Zu           | gehörige Anlage Bitte geben | Sie diezugehör | Etikett Etikett                         |                      |
|                  | Firmware Version           |                              | Q durchsuchen  | C Rückstellung |                             |                |                                         |                      |
|                  | Zustand 🗘                  | Seriennummer 🐥               | Marke          | Modell         | Zugehörige Anlage           | Signalstär     | Aktualisierungszeitpunkt<br>der Daten ‡ | Operation            |
|                  | <ul> <li>Online</li> </ul> | @ R17E74070                  | WI-Fi Stick    | Wi-Fi Stick    | THE REPORT OF               |                | 2024-05-16 11:59                        | Befehlsweiterleitung |
|                  |                            |                              |                |                |                             |                |                                         |                      |
|                  |                            |                              |                |                |                             |                |                                         | ₿                    |
|                  |                            |                              |                |                |                             |                |                                         | Ģ                    |
|                  |                            |                              |                |                |                             |                |                                         | 5                    |
|                  |                            |                              |                |                |                             |                |                                         | 5                    |
|                  |                            |                              |                |                |                             |                |                                         | \$                   |

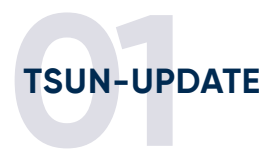

## **03** Firmware-Version notieren

Hier findest Du die **Firmware-Version Deines Datenloggers.** Am besten **notierst** Du Dir diese Zeichenfolge.

| Werkzeugkasten | <b>●</b> F Grundir | formationen                               |                      |                  |               |                   |             |                      |              |                                        |
|----------------|--------------------|-------------------------------------------|----------------------|------------------|---------------|-------------------|-------------|----------------------|--------------|----------------------------------------|
| Ferninterak    | Se Seriennur       | nmer                                      | Spitzname            |                  |               | Zustand           | Online      | Zugehörige Anlage    |              | @ robi82s Solaranlage                  |
|                | Firmware           | Version RSW_400_V1.00.17                  | Modell               | F                | tSW-1-10001   | Kommunikationstyp | WI-FI       | Anzahl der Verbindur | gen          | 1                                      |
|                | Fit                | ke 🛛                                      | 9850 Datenübertragun | gsintervall 3    | 00 s          |                   |             |                      |              |                                        |
|                | alle (1            | ) Online (1) Otrung (0)                   | Offline (0)          |                  |               |                   |             |                      |              | 27                                     |
|                | Geben Si           | e geräterelevante Informationen zur Suche |                      |                  |               |                   |             |                      |              | (a) (i                                 |
|                | Zustand            | Seriennummer \$                           | Tagesstromerzeugung  | Echtzeitleistung | Zugehörige    | Anlage            | Spitzname ≑ | z                    | eitzone      | Aktualisierungszeitpunk<br>der Daten ≑ |
|                | Online             | @ T17E74070;                              | 1.77 kWh             | 669.90 W         | 0 million and |                   |             | E                    | urope/Berlin | 2024-05-16 11:59                       |
|                | - Chinic           |                                           |                      |                  |               |                   |             |                      |              |                                        |
|                | Chinte             |                                           |                      |                  |               |                   | Ge          | samt 1 10 pro Seite  |              | 1 Gebe zu 1                            |

# 04 Befehlsübertragung

Gehe dann wieder zurück zur vorherigen Übersicht **"Ferninteraktion**" und klicke nun rechts in Deinem Wechselrichter-Eintrag auf **"Befehlsübertragung**".

| tsún)            | Daten-Dashboard / Werkzeugkasten / Ferninter | raktion                      | ९ ::                                       | Meine Arbeitsaufträge                        | e 🏠 Meine Favoriten 🌐 Deutsch 🛞 |
|------------------|----------------------------------------------|------------------------------|--------------------------------------------|----------------------------------------------|---------------------------------|
| Daten-Dashboard  | Daten-Dashboard • Ferninteraktion ×          |                              |                                            |                                              |                                 |
| - Werkzeugkasten | ♣Ferninteraktion                             |                              |                                            |                                              |                                 |
| Ferninterak      | Seriennummer Bitte geben Sie die Gerätese    | Zustand Online V             | Zugehörige Anlage Bitte geben Sie diezugeh | öri Etikett Etikett                          |                                 |
|                  | Firmware Version                             | Q durchsuchen C Rückstellung |                                            |                                              |                                 |
|                  | Zustand    Seriennummer                      | Marke Modell                 | Zugehörige Anlage Signalsta                | Aktualisierungszeitpunkt<br>ärl der Daten \$ | peration                        |
|                  | Online Online Online                         | WI-FI Stick WI-FI Stick      | Transaction and                            | 2024-05-16 11:59                             | ③ Befehlsweiterieitung          |
|                  | 4                                            |                              |                                            | Gesamt 1 10 p                                | ro Seitr V K 1 > Gehe zu 1      |
|                  |                                              |                              |                                            |                                              |                                 |
|                  |                                              |                              |                                            | ₿.<br>G                                      |                                 |
|                  |                                              |                              |                                            |                                              |                                 |
|                  |                                              |                              |                                            |                                              |                                 |
|                  |                                              |                              |                                            |                                              |                                 |

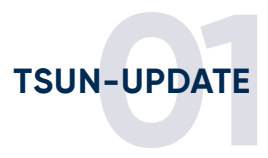

#### 05 Benutzerdefinierter Befehl

Daraufhin öffnet sich ein Pop-Up. Klicke hier auf "**Benutzerdefinierter Befehl**".

| тsún) | Daten-Dashboard / Werkzeugkasten / Ferninte |                              | Befehlsweiterleitung                                                  |
|-------|---------------------------------------------|------------------------------|-----------------------------------------------------------------------|
|       | Daten-Dashboard Ferninteraktion ×           |                              | Geräteinformationen                                                   |
|       | ♣Ferninteraktion                            |                              | Seriennummer Spitzname                                                |
|       | Seriennummer Bitte geben Sie die Gerätest   | Zustand Online V Zugehö      | Zustand Online Aktualisierungszeitpunkt der Daten 2024-05-16T11:59:02 |
|       | Firmware Version                            | Q durchsuchen Q Rückstellung | Standard-Modbus-Protokoll Benutzerdefinierter Befehl                  |
|       |                                             |                              | βitte geben Sie den Durchgangsbe∰ehl ein                              |
|       | Zustand   Seriennummer                      | Marke Modell                 | Zuge                                                                  |
|       | Online ØR17E7407(                           | WI-FI Stick WI-FI Stick      | HEX Altversion senden Sofort senden abbred                            |
|       | 4                                           |                              | Letzte Operation                                                      |
|       |                                             |                              | 1/ser 1750/29                                                         |
|       |                                             |                              | 01062008000003C8<br>2024-05-16T11-45-56 Order sent to queue.          |
|       |                                             |                              | 2024-05-16T11:45:56 Order sent to device.                             |
|       |                                             |                              |                                                                       |
|       |                                             |                              |                                                                       |
|       |                                             |                              |                                                                       |
|       |                                             |                              |                                                                       |
|       |                                             |                              |                                                                       |
|       |                                             |                              |                                                                       |
|       |                                             |                              |                                                                       |
|       |                                             |                              |                                                                       |
|       |                                             |                              |                                                                       |
|       |                                             |                              |                                                                       |
|       |                                             |                              |                                                                       |

# 06 Code eingeben

- 1. Im Textfeld unter **"Benutzerdefinierter Befehl**" gibst Du den Code **"01062008000003C8**" ein.
- 2a. Wenn Du als Firmware Deines Loggers "**RSW\_400\_V1.00.17**" notiert hast, klicke auf "**Sofort senden**".
- 2b. Wenn Du als Firmware Deines Loggers "**RSW\_400\_V1.00.06**" notiert hast, klicke auf "**Altversion senden**".
- 3. Warte dann, bis der Befehl unter "Letzte Operation" angezeigt wird.

| 0106200800003C8 | Ι |  |      |
|-----------------|---|--|------|
|                 |   |  |      |
|                 |   |  | <br> |

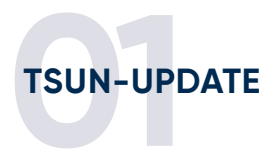

## 07 Warte mindestens 10 Minuten

Gehe zurück zur **Übersicht** über Deine Wechselrichter, indem Du das Pop-Up schließt. **Warte 10 Minuten** und klicke dann erneut auf die **Seriennummer**.

| тsún)             | E Daten-Dashboard         | Werkzeugkasten / Ferninte | raktion        |                |                            | ् ::                | Meine Arbeitsauft                       | 'age ☆ Meine Favoriten | Deutsch   |
|-------------------|---------------------------|---------------------------|----------------|----------------|----------------------------|---------------------|-----------------------------------------|------------------------|-----------|
| 8 Daten-Dashboard | Daten-Dashboard • Fernint | eraktion ×                |                |                |                            |                     |                                         |                        |           |
| Werkzeugkasten ^  | ▲Ferninteraktio           | n                         |                |                |                            |                     |                                         |                        |           |
|                   | Seriennummer Bitte        | geben Sie die Gerätes     | Zustand Online |                | Zugehörige Anlage Bitte ge | aben Sie diezugehör | Etikett Etikett                         |                        |           |
|                   | Firmware Version          |                           | Q durchsuchen  | C Rückstellung |                            |                     |                                         |                        |           |
|                   | Zustand 💠                 | Seriennummer ≑            | Marke          | Modell         | Zugehörige Anlage          | Signalstärl         | Aktualisierungszeitpunkt<br>der Daten ≑ | Operation              |           |
|                   | Online                    | @ R17E74070               | WI-FI Stick    | WI-FI Stick    | The second                 | -                   | 2024-05-16 11:59                        | Befehlsweiterleitung   |           |
|                   | ٩                         |                           |                |                |                            |                     | Gesamt 1                                | 10 pro Seitt 🗸 🧹 1 🔿   | Gehe zu 1 |
|                   |                           |                           |                |                |                            |                     |                                         |                        |           |
|                   |                           |                           |                |                |                            |                     |                                         | ₿.                     |           |
|                   |                           |                           |                |                |                            |                     |                                         |                        |           |

# 08 Seriennummer-Übersicht öffnen

Klicke auf auf der neuen Seite erneut auf die **Seriennummer**.

| 🗰 Werkzeudkasten 🔿 🛛 | Grundinfor                 | mationen                                            |                       |                  |               |                   |             |                  |               |                                         |
|----------------------|----------------------------|-----------------------------------------------------|-----------------------|------------------|---------------|-------------------|-------------|------------------|---------------|-----------------------------------------|
|                      |                            |                                                     |                       |                  |               |                   |             |                  |               |                                         |
| Ferninterak          | Se Seriennummer            | T THE R. P. CO.                                     | Spitzname             |                  |               | Zustand           | Online      | Zugehörige Anla  | ge            |                                         |
|                      | Firmware-Vers              | ion RSW_400_V1.00.17                                | Modell                |                  | RSW-1-10001   | Kommunikationstyp | WI-FI       | Anzahl der Verbi | ndungen       | 1                                       |
|                      | Signalstärke @             |                                                     | 98%) Datenübertragung | gsintervall      | 300 s         |                   |             |                  |               |                                         |
|                      | © Verbunden                | e Untergeräte                                       |                       |                  |               |                   |             |                  |               |                                         |
|                      |                            |                                                     |                       |                  |               |                   |             |                  |               |                                         |
|                      | Wechselrichter             |                                                     |                       |                  |               |                   |             |                  |               |                                         |
|                      | alle (1)                   | <ul> <li>Online (1)</li> <li>Störung (0)</li> </ul> | Offline (0)           |                  |               |                   |             |                  |               |                                         |
|                      |                            |                                                     |                       |                  |               |                   |             |                  |               |                                         |
|                      | Geben Sie gen              | äterelevante Informationen zur Suche                |                       |                  |               |                   |             |                  |               | 00                                      |
|                      | Zustand 🗘                  | Seriennummer ≑                                      | Tagesstromerzeugung   | Echtzeitleistung | Zugehörige An | lage              | Spitzname ≑ |                  | Zeitzone      | Aktualisierungszeitpunkt<br>der Daten 💠 |
|                      | <ul> <li>Online</li> </ul> | @ T17E74070; F                                      | 1.77 kWh              | 669.90 W         | e romaniaente |                   |             |                  | Europe/Berlin | 2024-05-16 11:59                        |
|                      |                            |                                                     | -                     |                  |               |                   |             |                  |               |                                         |
|                      |                            |                                                     |                       |                  |               |                   | Ges         | amt 1 10 pro Se  | eitu 🗸 🧹      | 1 > Gehe zu 1                           |
|                      |                            |                                                     |                       |                  |               |                   |             |                  |               |                                         |
|                      |                            |                                                     |                       |                  |               |                   |             |                  |               |                                         |
|                      |                            |                                                     |                       |                  |               |                   |             |                  |               |                                         |
|                      |                            |                                                     |                       |                  |               |                   |             |                  |               |                                         |
|                      |                            |                                                     |                       |                  |               |                   |             |                  |               |                                         |
|                      |                            |                                                     |                       |                  |               |                   |             |                  |               |                                         |

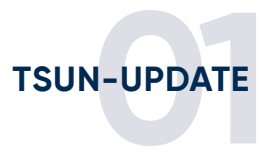

# 09 800 Watt

Auf dieser **Detailseite des Wechselrichters** kannst Du nun überprüfen, ob sich die **Zahl neben "Nennleistung"** auf **800** eingestellt hat.

| TSÚN) 🖻           | Detailseite des Wechselr                        | richters                                                                                 |                                   |                   |                                             |                                                       |
|-------------------|-------------------------------------------------|------------------------------------------------------------------------------------------|-----------------------------------|-------------------|---------------------------------------------|-------------------------------------------------------|
| B Daten-Dashboard | Aktu:                                           | alisierungszeitpunkt der Daten: 2                                                        | 024-05-16 11:59 (Europe/Berlin) ( | 5 合               |                                             | Alarm Entkoppein ····                                 |
| Werkzeugkasten    | Grundlegende Informat                           | tionen                                                                                   |                                   |                   |                                             |                                                       |
| Ferninterak Se    | Numer seryjny                                   | Press of the local data                                                                  | Produktname                       | Microinv          | Model wyposażenia                           | TSOL-MS600                                            |
| Fi                | Anzahl der PV-Pfade                             | 2                                                                                        | Nennleistung                      | 800               |                                             |                                                       |
|                   | Versionsinformationen                           |                                                                                          |                                   |                   |                                             |                                                       |
|                   | DSP-Softwareversion                             | V5.0.17                                                                                  |                                   |                   |                                             |                                                       |
|                   | Erzeugung                                       | 669.9 W                                                                                  | Tägliche Stromerzeugung de        | 5 <b>1.77</b> kWh | Akkumulierte Stromerzeugung des             | 460.8 kWh                                             |
|                   | Netzspannung                                    | 241.8 V                                                                                  | Stromnetzes                       | 2.77 ∧            | Stromnetzes<br>Netzfrequenz                 | 50.03 HZ                                              |
|                   | Betriebsdaten<br>Gleichstrom (DC)<br>PV1<br>PV2 | Spannung         Strom           31.2 V         11.04 A           31.8 V         11.05 A | Leistung<br>345.50 W<br>352.40 W  | $\boxtimes$       | Wechselstrom (AC) Spannung S<br>A 241.8 V 2 | trom Wirkleistung Frequenz<br>.77 A 669.90 W 50.03 Hz |
| - 1               | Historische Daten                               |                                                                                          | < 2024                            | 05-16 > Tag V     | Voche Monat Jahr gesamt Para                | meterauswahi Bericht exportieren                      |

Du hast es geschafft: Dein TSUN-Wechselrichter wird von jetzt an 800 Watt einspeisen!